## Tarjeta de Referencia rápida para Engine Polygraph®

Instalación:
1. El motor ya se ha calentado
2. El sensor en el tubo de la varía de aceite está bien ajustado

Utilice un tramo de manguera de caucho para revisar los tubos de pequeño diámetro

- 3. El sensor del escape está unido al Canal A (predeterminado)
- 4. El sensor del tubo de aceite está unido al Canal B (predeterminado)
- 5. Si se utiliza un activador y el Scope del Canal 4, una la sonda al Canal C
- Conecte la sonda a la computadora portátil o PC utilizando el cable USB proporcionado, antes de iniciar el software del Scope para el análisis
- 7. Inicie el software automotriz Picoscope Automotive Oscilloscope (que deberá reconocer su Scope)
- 8. Asegúrese de tener las siguientes configuraciones para el osciloscopio:
  - A. Bajo Herramientas | Preferencias -

Configure Maximum Waveforms (ondas máximas) en 1

Collection Time Units (Unidades de recolección de tiempo), seleccione Total collection time (tiempo total de recolección)

- B. BajoTools | Options (Herramientas > Opciones) deseleccione Show Vehicle Library on Save (Mostrar biblioteca del vehículo al guardar)
- C. Use Views | Auto-Arrange Axes (Vistas>auto-arreglar ejes) para separar los canales
- D. Configure el tiempo de recolección a 500 ms, x1, 40ks, 1 de 1
- E. Comience con Auto en el Canal A y con Auto en Canal B

| PicoScope 6 Automotive |              |        |                      |       |       |       |      |               |       |       |   |
|------------------------|--------------|--------|----------------------|-------|-------|-------|------|---------------|-------|-------|---|
| Eile                   | <u>E</u> dit | ⊻iews  | <u>M</u> easurements | Tools | Autom | otive | Help |               |       |       |   |
| ~                      | 7 1          | 500 ms | ✓ × 1                |       | 40 kS | *     |      | 1 of 1        | 📐 🖑 🔍 | 0 0 0 | ٩ |
| 6                      | Auto         | - A    |                      | Auto  |       | ∽ AC  |      | $\overline{}$ |       |       |   |
| <b>- 5</b> 0           |              |        |                      |       |       |       |      |               | <br>  |       |   |

9. Bajo File | Start-up Settings (Archivo>Configuración de inicio), seleccione Save User Default Settings (Guardar configuración predeterminada del usuario) para recuperarlas posteriormente.

Ahora estará preparado para administrar un polígrafo del motor (lea el reverso).

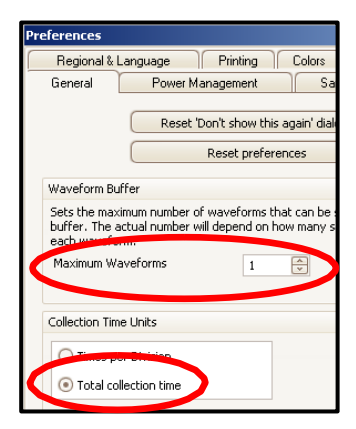

| Preferences                                    |                                                                                             |  |  |  |  |  |  |  |  |  |  |
|------------------------------------------------|---------------------------------------------------------------------------------------------|--|--|--|--|--|--|--|--|--|--|
| General Po                                     | wer Management Sampling                                                                     |  |  |  |  |  |  |  |  |  |  |
| Regional & Language                            | Printing Colors Options                                                                     |  |  |  |  |  |  |  |  |  |  |
| Device Startup Setting<br>Remember the last de | Device Startup Settings<br>Remember the last device connected and attempt to connect by def |  |  |  |  |  |  |  |  |  |  |
| Advanced Features                              | Advanced Features                                                                           |  |  |  |  |  |  |  |  |  |  |
| Enable PicoScope 6 Au                          | Enable PicoScope 6 Automotive advanced features.                                            |  |  |  |  |  |  |  |  |  |  |
| Spectrum                                       | Trigger Delay                                                                               |  |  |  |  |  |  |  |  |  |  |
| Persistence                                    | Kapid Trigger                                                                               |  |  |  |  |  |  |  |  |  |  |
| Zoom Overview                                  | Show Vehicle Library on Save                                                                |  |  |  |  |  |  |  |  |  |  |
| RPM                                            | Mover magor conser to top                                                                   |  |  |  |  |  |  |  |  |  |  |
| Show Analog Opt                                | Show Analog Options                                                                         |  |  |  |  |  |  |  |  |  |  |

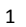

## Captura de una señal:

- 1. Inicie sesión en la aplicación Administrador de señales SenX (SenX Signature Manager o SSM) (www.senxsm.com)
- 2. Seleccione Signatures > Add New Signature (Señal > Añadir nueva señal)
- 3. Llene todos los elementos de información. RPM deberá ser ± 10% de las r.p.m. reales al momento de la señal.
- 4. Si está solicitando una Evaluación (Engine Polygraph®), configure Condition (Condición) en Load (carga)
- 5. Arranque el motor y confirme que el osciloscopio tenga dos ondas moviéndose a lo largo de la pantalla (A y B)
- 6. Haga correr el motor a 1500 r.p.m.
- 7. Oprima la barra espaciadora para "congelar" los trazos del osciloscopio una vez la señal aparezca firme.
- Seleccione File > Save As (Archivo> Guardar como) y el nombre del archivo para ayudar a identificar la onda: 20160118-Ford\_150\_1500-1 en directorio \Documentos\Waveforms (ondas)
- 9. Regrese a la aplicación SSM y seleccione el archivo que subirá. Por lo general bajo \Documentos\Ondas\
- 10. Marque Yes (Sí) para responder Engine Angel Assessment? (¿Evaluación de Engine Angel?) (Verá aparecer el campo email)
- 11. Oprima Save (Guardar) para guardar la señal y solicitar la Evaluación

## Solicitud de Evaluación (Engine Polygraph®):

- 1. Seleccione una señal existente o hágalo al momento de almacenar una señal nueva bajo la Condición de Load (Carga).
- 2. Selecccione Yes (Sí) para una Evaluación.
- 3. Ingrese una dirección de correo electrónico si desea que se le envíen los resultados allí.
- 4. Seleccione el archivo (si está utilizando una señal existente, entonces la carga del archivo permanecerá vacía).
- 5. Seleccione Save (Guardar).
- 6. Abra la pantalla Assessments (Evaluaciones) y busque la Evaluación que le interesa (Use **Search** [**Búsqueda**] si es necesario). La fila mostrará "**Processing**" (**Procesando**) hasta que es informe esté disponible.
- 7. Si la fila muestra "Exception" (Excepción), haga clic en el botón amarillo para ver el mensaje y tome las medidas correctivas.
- 8. Haga clic en View (Vista) si desea verificar visualmente la selección.
- 9. Haga clic en Email (Correo electrónico) si desea enviar el informe a alguien por correo electrónico.
- 10. Ingrese la dirección de correo electrónico.
- 11. Haga clic en Send Email (enviar correo electrónico).